# Viewing Institution Settings in Eval25

## 🕙 Click here to view related articles.

You can use Eval25 configuration tools to view the institution-wide system settings that were put in place by CollegeNET during implementation in consultation with your institution. If you identify any settings that should be changed, email support@collegenet.com to request the needed modifications.

To view your institution settings, choose **Institution Settings** from the **Configuration** menu. Hover over any setting to get an explanation of what the setting means.

## Institution Settings

### Please submit a support request to make modifications to the settings that can't be updated.

Institution

#### Access to Reports

| Hide Individual Responses Report              | No                                               |            |
|-----------------------------------------------|--------------------------------------------------|------------|
| Students view reports                         | Yes                                              |            |
| Instructors view others' reports              | No                                               |            |
| Instructors view others' associated sections  | Yes                                              |            |
| Instructors export viewable reports           | Yes                                              | <b>S</b>   |
| Instructors export their own sections         | Yes                                              | <b>A</b>   |
| Instructors view others' team-taught sections | No                                               |            |
| Demographic hiding level:respondent report    | No Users                                         | <b>A</b>   |
| Minimum enrollment to show reports            | 0                                                |            |
| Demographic hiding level:summary report       | All Users but Admins                             | (MAR)      |
| Rollup reports access level                   | Users with permissions can view permitted levels | <b>SPA</b> |

## Reporting

**Comment Signing** 

Uses Comment Signing

Discard unsigned

Admins can create

Instructors can create

Surveys

LTI

Enabled

Include Comments in XML

Hide signable comments

Users who can flag comments

User ID/email parameter name

Course source ID parameter name

| Median in roll up report                                      | Yes 🖋                                                              |
|---------------------------------------------------------------|--------------------------------------------------------------------|
| Display comparative results                                   | Department 🖋                                                       |
| Status tracking level                                         | Users with 'View Diagnostics' permission can view gr anted courses |
| Display 'University Mean/Median'                              | Yes 🖋                                                              |
| Need standard deviation in rollup report?                     | Yes d                                                              |
| Use center median                                             | No 🖋                                                               |
| Exclude instructor questions in individual responses r eport? | No                                                                 |
| Allow batch download before comment redaction end s           | Yes                                                                |

No

No

No

Yes

Yes

Yes - All Comments

Yes - by Contact Email

context\_label

lis\_person\_contact\_email\_primary

Users with permissions and instructors

#### Institution Return URL /eval/myschool Charts Color Palette redCyanBlack ð #1E51A6 Primary Color ø Secondary Color #ffffff Highlight Color #EBEBEB ø -School Logo URL Help URL 1 Evaluations Institution's Evaluation Type Course Evaluation Instructor send reminders Yes Number of TA instructors to be chosen One or More ø Students reset their evaluations Yes ø Students decline their evaluations Decline On First Page ð Low Enrollment Form Instructions Threshold 0 . Space Satisfaction Question Enabled Yes Exclude Space Questions for Missing Rooms Yes Instructor Released Reports Instructor release reports Yes Admins can view unreleased No Term relative start date Forever Before Term relative end date Forever After Instructor Added Questions Create questions Yes View questions Yes ø Use Question Bank Yes {"5":"Strongly Agree","4":"Agree","3":"Neutral","2":"Disag Answer Set ree","1":"Strongly Disagree","-1":"N/A"} Can add qualitative questions Yes Can add demographic (Select One) questions Yes . 2 Maximum number of questions Page in form 2 **S** Category in page Restrict quantitative answers to existing. No ø Miscellaneous Include Declined Evaluations in XML No Include Empty Responses in XML No A Use Data API Yes Google Analytics Code Use Sentiment in Default Reports Yes

Image: Institution settings page.

Å